# VPN-Virtual Private Network โปรแกรมเพื่อการใช้งานฐานข้อมูลนอกเครือข่าย

### ถิรนันท์ ดำรงค์สอน

## VPN คืออะไร

 รูปแบบการเชื่อมต่อเครือข่าย โดยผ่านช่องทางพิเศษ ที่ได้ผล เสมือนกับว่าเป็นการใช้งานบนเครือข่ายเดียวกัน
การให้เครือข่ายย่อยสองเครือข่ายต่อเชื่อมกับอินเทอร์เน็ต และ สร้างวงจรเสมือนจริงผ่านอินเทอร์เน็ต

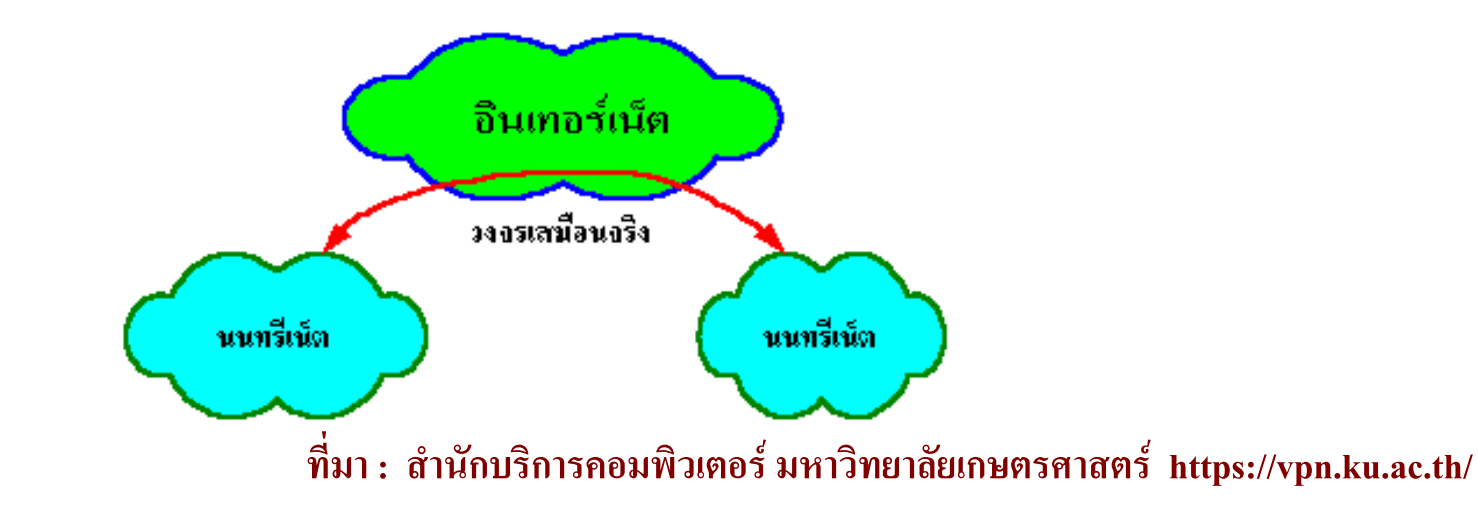

## ประโยชน์ของ VPN

### สามารถกำหนดหมายเลข IP เป็นเครือข่ายเดียวกัน

เครือข่ายที่เชื่อมต่อกันแบบ VPN จะเสมือนเป็นเครือข่ายเดียวกัน ดังนั้นจึงใช้ หมายเลข IP และ โดเมนเดียวกันได้

### 🗖 ประหยัดค่าใช้จ่าย

การเชื่อมโยงเครือข่ายต่างสาขา ต้องเช่าวงจรจากหน่วยงานบริการสาธารณะ มี ค่าใช้จ่ายต่อเดือนสูงมาก

### มีระบบรักษาความปลอดภัยของข้อมูล

มีการเข้ารหัสข้อมูลและบีบอัดข้อมูลทำให้ข้อมูลที่วิ่งไปในเครือข่ายอินเทอร์เน็ต ได้รับการป้องกัน

## **VPN**–Virtual Private Network

- การเชื่อมต่ออินเตอร์เน็ตโดยผ่าน VPN ของมหาวิทยาลัยเกษตรศาสตร์ จะทำให้คอมพิวเตอร์เครื่องนั้นได้รับ IP ที่ขึ้นต้นด้วย 158.108
  ดังนั้น จึงสามารถใช้บริการทุกอย่างของมหาวิทยาลัยเกษตรศาสตร์ได้ เสมือนใช้งานอยู่ภายในมหาวิทยาลัย โดยที่ผู้ใช้จากภายนอกเครือข่ายจะ ไม่สามารถใช้งานบางบริการได้
- การใช้ฐานข้อมูลอิเล็กทรอนิกส์ที่สำนักหอสมุดบอกรับ ผู้ใช้จะต้องใช้ งานบนเครือข่าย Nontri Net ของมหาวิทยาลัยเกษตรศาสตร์เท่านั้น

## ขั้นตอนการติดตั้ง VPN สำหรับ Windows XP/2000

### 1. เข้าเว็บไซต์ <u>https://vpn.ku.ac.th</u>

| 🗿 VPN - Virtual Private Network <> Kasetsart University - Microsoft Internet Explorer                                                                                                    |          |
|----------------------------------------------------------------------------------------------------|----------|
| File Edit View Favorites Tools Help                                                                                                    | <b>*</b> |
| 🕞 Back 👻 💿 👻 📓 🏠 🔎 Search 🤺 Favorites 🤣 😥 🍓 🔜 🛄 🎇 🦓                                                                                                    |          |
| Address 🕘 https://vpn.ku.ac.th/                                                                                                    | 5 🔁 🕶    |
| VPN Virtual Private Network     Ф йацай ГЦ     Ф йацай ГЦ     158045 VPN     Э збявой и                                                                                                    |          |
| ชื่อผู้ใช้ :                                                                                                    |          |
| รหัสผ่าน :                                                                                                    |          |
| Login Clear                                                                                                    |          |
| © 2549 http://vpn.ku.ac.th <version 1.0.10=""><br/>สำนักบริการตอมพิวเตอร์ มหาวิทยาลัยแกษตรศาสตร์ เลขที่ 50 ถนบพหลโยธิน แขวงลาดยาว<br/>เขตาดุจักร กรุงเทพฯ 10900, โทรศัพท์: 02 562 0951-5 แฟกซ์: 02 562 0950</version> |          |
|                                                                                                    | ~        |
| 🙋 Done                                                                                                    |          |

### 2. Login โดยใช้ Nontri Account

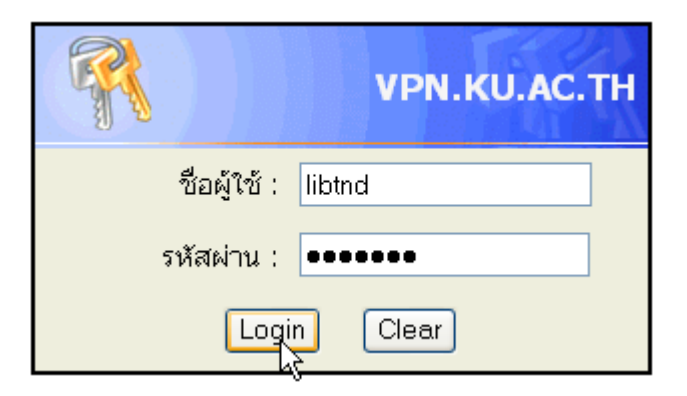

 ดาวน์โหลดโปรแกรม OpenVPN สำหรับ Windows XP/2000 จาก เมนู "โปรแกรม"

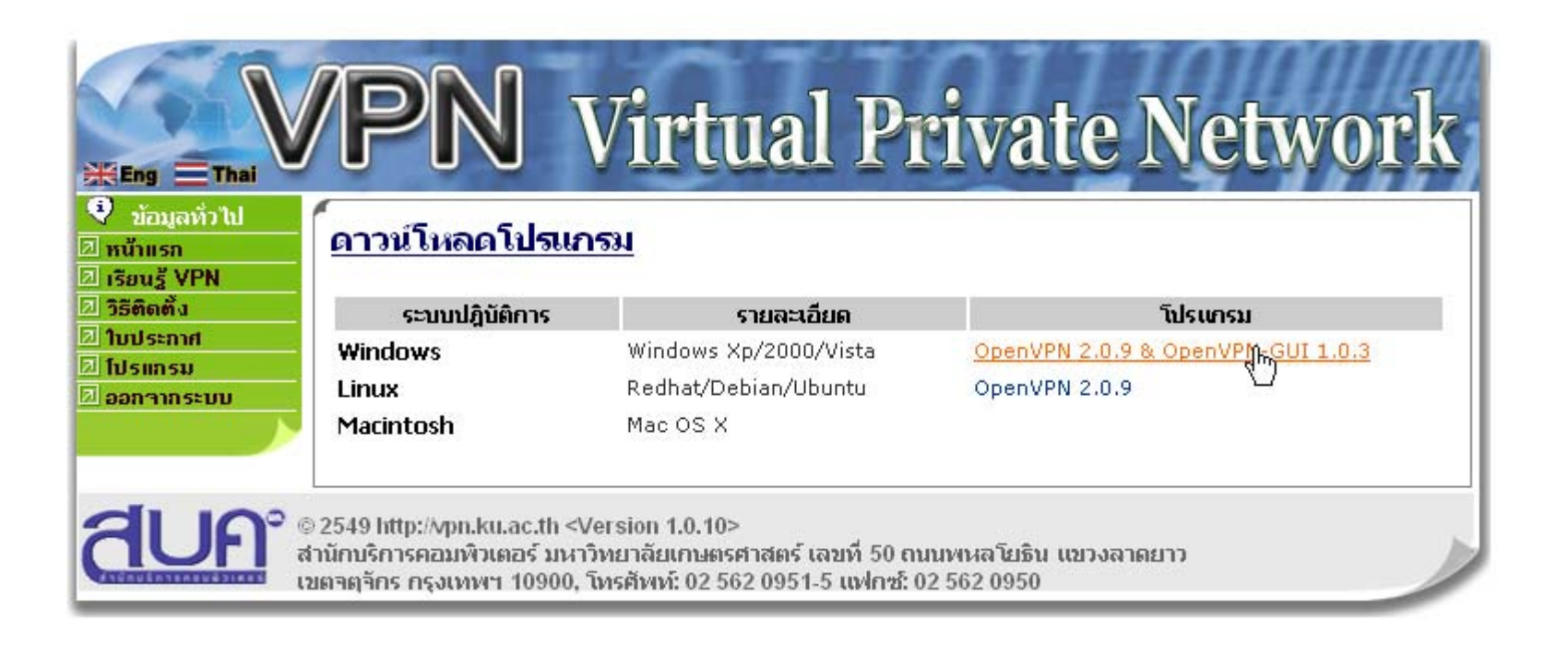

### ขั้นตอนการติดตั้ง VPN สำหรับ Windows XP/2000 4. ติดตั้งโปรแกรม OpenVPN และ OpenVPN GUI โดยเลือกปรับค่า ตามDefault ที่โปรแกรมกำหนดมาแล้ว

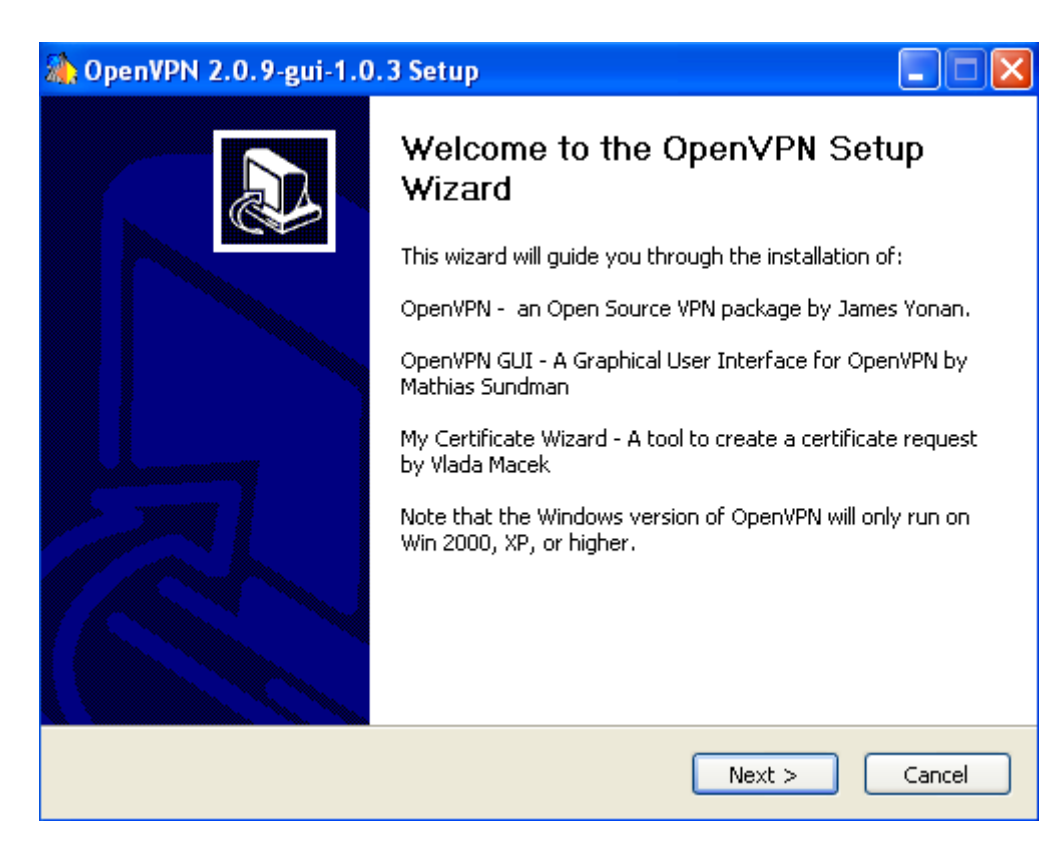

#### Y ขั้นตอนการติดตั้ง VPN สำหรับ Windows XP/2000

#### ปรับแต่งค่าระบบ 5.

5.1 เปิด Control Panel -> Network Connection จะพบ virtual network card ที่โปรแกรมสร้างขึ้นหนึ่ง (สังเกตว่าที่ Shortcut ที่ สร้างจะมีข้อความว่า TAP-Win32 Adapter V8)

LAN or High-Speed Internet

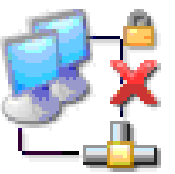

Local Area Connection Network cable unplugged, Fire... 3Com 3C920 Integrated Fast ...

Local Area Connection 2 Network cable unplugged, Fire... AP-Win32 Adapter V8

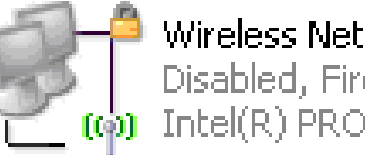

Wireless Network Connection Disabled, Firewalled Intel(R) PRO/Wireless 2200BG...

5. ปรับแต่งค่าระบบ

5.2 คลิกที่ไอคอน TAP-WIN32 Adapter และกดปุ่ม F2 เพื่อเปลี่ยน ชื่อ (Rename) จาก Local Area Network Connection ## เป็น MyTap (ตัวอักษรใหญ่ - เล็ก ต้องพิมพ์ให้เหมือนทุกประการ)

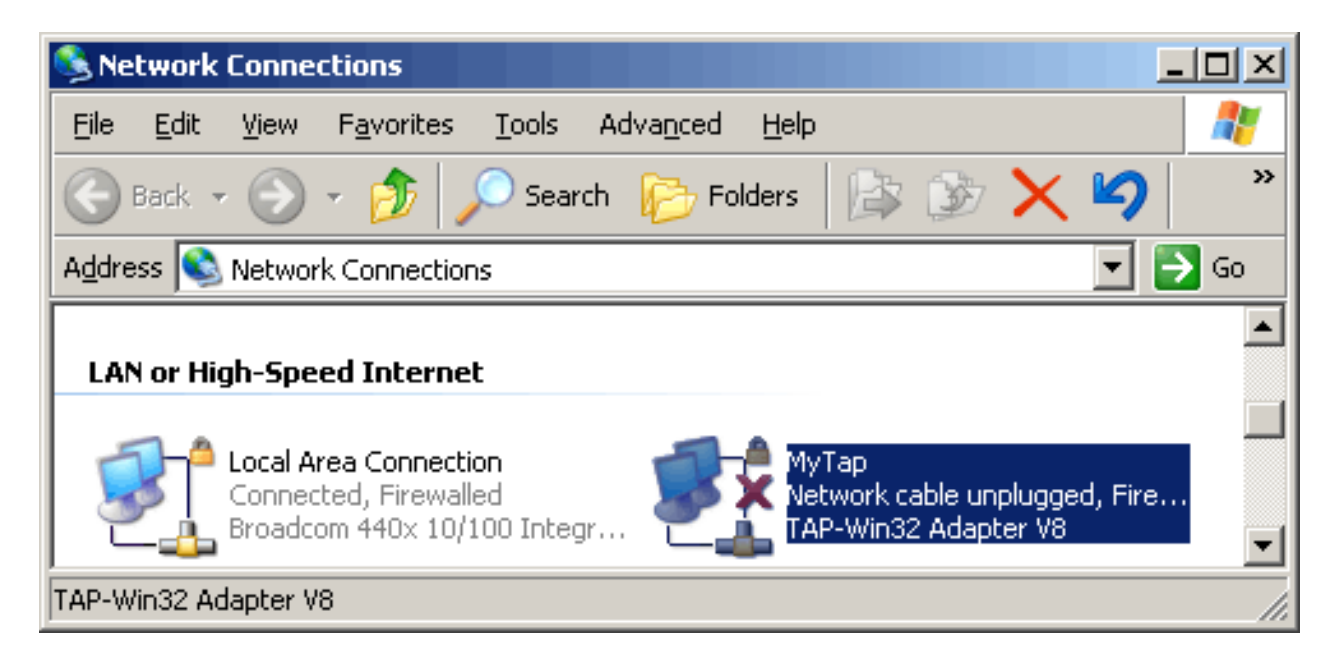

6. ติดตั้งใบรับรองความปลอดภัย (Certificate) และไฟล์ระบบ

6.1 เลือกเมนู "ใบประกาศ" และกดปุ่ม "สร้าง"

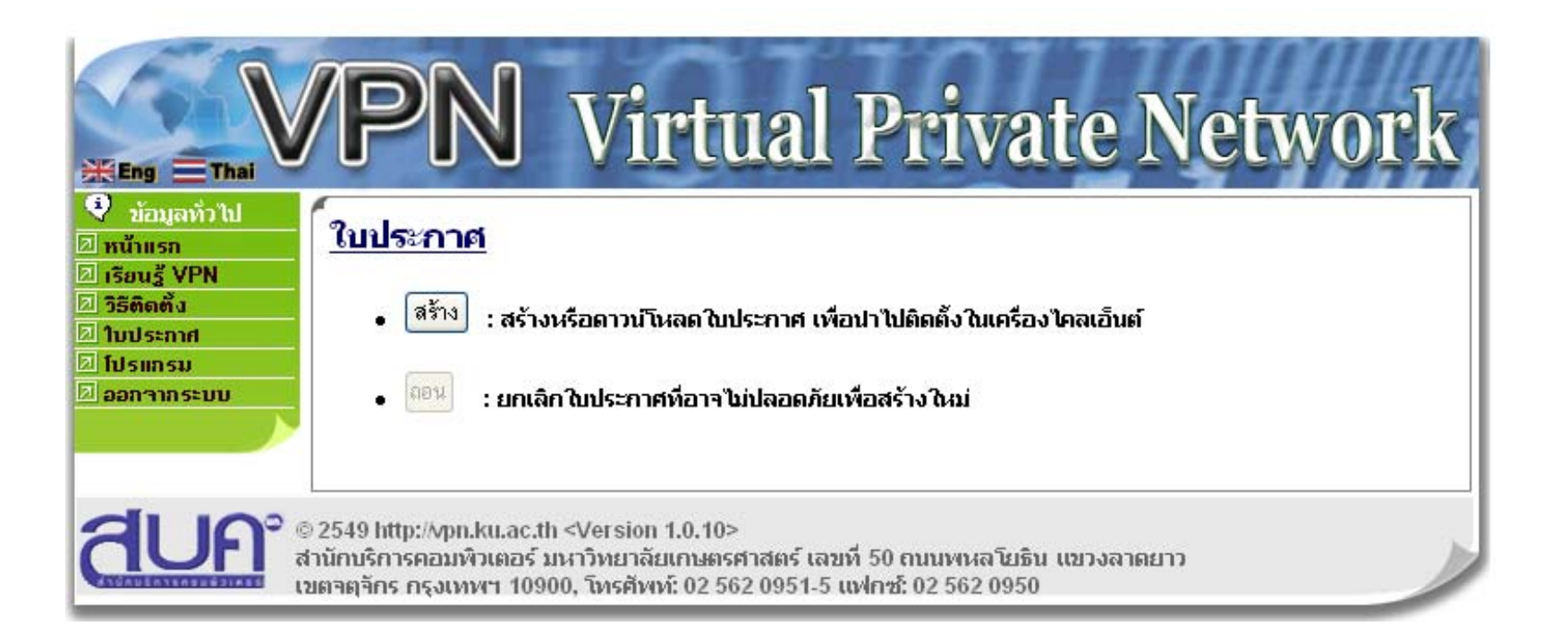

### ขั้นตอนการติดตั้ง VPN สำหรับ Windows XP/2000 6. ติดตั้งใบรับรองความปลอดภัย (Certificate) และไฟล์ระบบ 6.2 ไฟล์ที่ดาวน์โหลดมาจะเป็นไฟล์ชื่อ username ของเครือข่ายนนทรี.zip

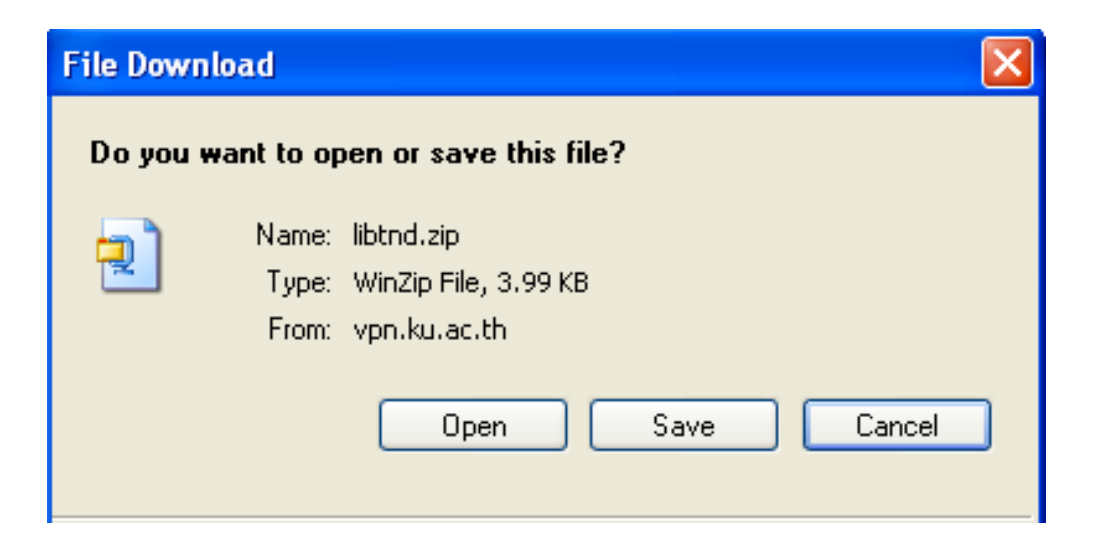

จากนั้น Unzip ไฟล์ไปไว้ที่ C:\Program Files\OpenVPN\config ที่มา : สำนักบริการคอมพิวเตอร์ มหาวิทยาลัยเกษตรศาสตร์ https://vpn.ku.ac.th/

# <u>ขั้นตอนการเชื่อมต่อโดยโปรแกรม OpenVPN</u>

 เรียกใช้ VPN ไคลเอ็นต์1.1 เลื่อนเมาส์ไปที่เมนูบาร์ คลิกขวาที่ ซึ่งเป็นไอคอนแสดง OpenVPN GUI สถานะการเชื่อมต่อ

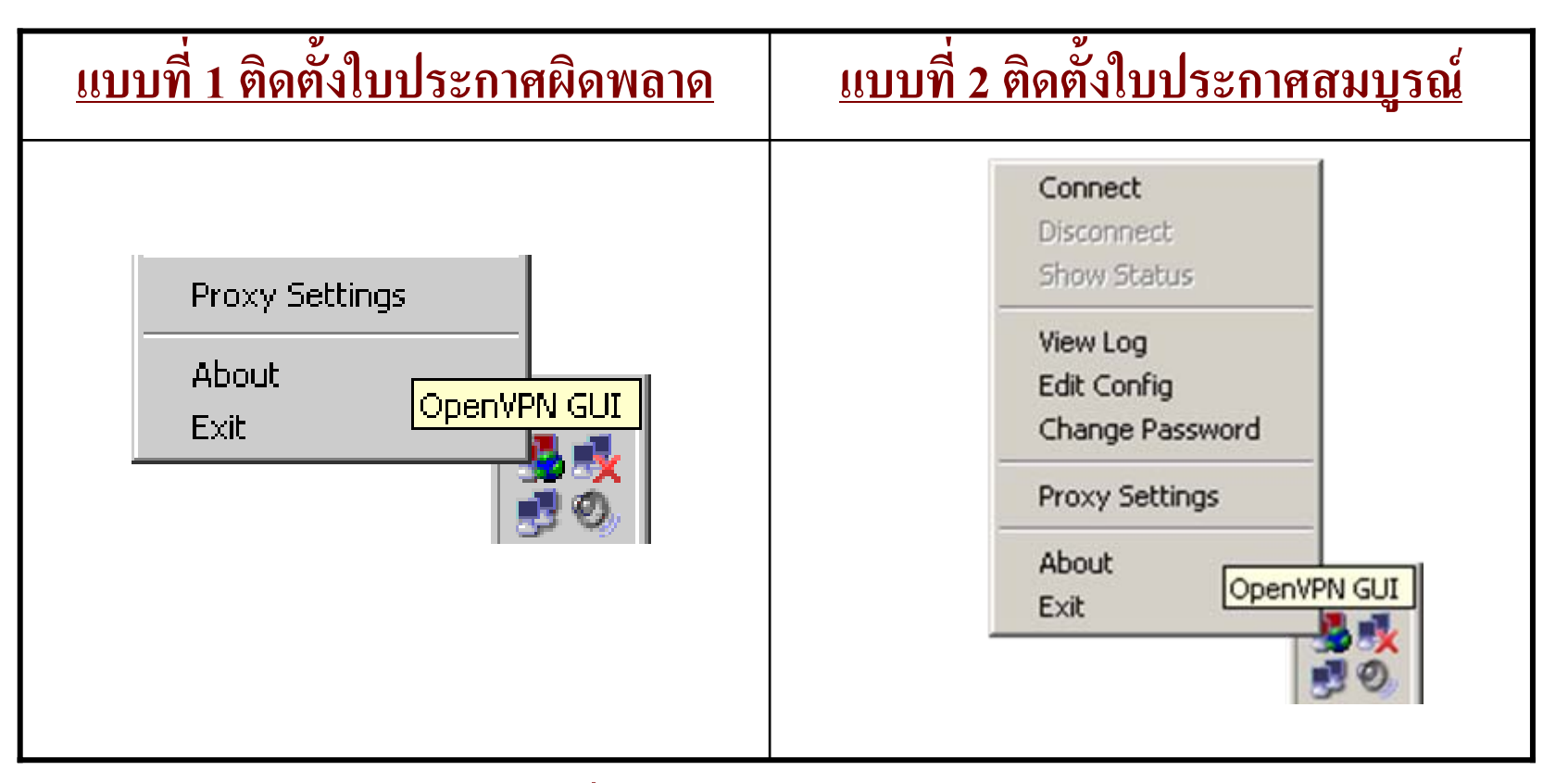

# ขั้นตอนการเชื่อมต่อโดยโปรแกรม OpenVPN

### ยืนยันตัวบุคคล กรอกชื่อผู้ใช้และรหัสผ่านของเครือข่ายนนทรีให้ ถูกต้อง

| DpenVPN Connection (fengkkt)                                                                                                    |      |
|----------------------------------------------------------------------------------------------------|------|
| Current State: Connecting                                                                                                    |      |
| Wed Jul 27 16:14:12 2005 NOTE:user option is not implemented on Windows<br>Wed Jul 27 16:14:12 2005 NOTE:group option is not implemented on Windows<br>Wed Jul 27 16:14:12 2005 OpenVPN 2.0 Win32-MinGW [SSL] [LZO] built on Apr 17 2005 |      |
| OpenVPN - User Authentication                                                                                                    |      |
| Username:                                                                                                    |      |
| Password:                                                                                                    |      |
| OK Cancel                                                                                                    |      |
|                                                                                                    |      |
|                                                                                                    |      |
|                                                                                                    |      |
| Disconnect Reconnect                                                                                                    | Hide |

# ขั้นตอนการเชื่อมต่อโดยโปรแกรม OpenVPN

 ถ้าเชื่อมต่อได้สมบูรณ์แล้วโปรแกรมหมายเลข IP Address ที่ขึ้นต้น ด้วย 158.108.x.x ดังรูป

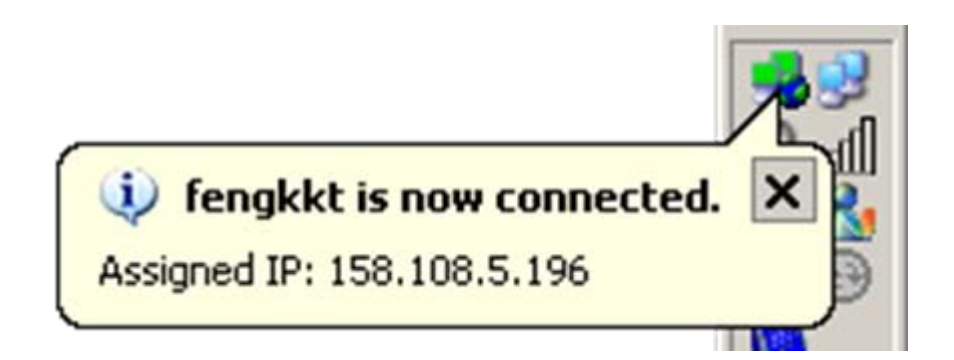

## THE END...